#### Translation & Interpretation Center (4/2020)

Network not available

# **District Dell Chromebooks :** Une introduction pour les parents

#### Qu'est-ce qu'un Chromebook?

Un Chromebook est un ordinateur portable qui vous permet d'utiliser le navigateur Internet Chrome pour accéder à tout ce qui se trouve sur le web, ainsi qu'aux applications de la G Suite telles que Docs, Drive et Google Classroom. Vous pouvez vous connecter à cet appareil avec votre compte @philasd.org pour vous connecter avec vos professeurs via Google Classroom et accéder à vos travaux de classe.

En tant que dispositif basé sur le cloud, un Chromebook n'a pas de disque dur et ne nécessite donc pas les systèmes d'exploitation Windows ou iOS ou les logiciels installés pour fonctionner. Une fois que vous aurez connecté votre machine à l'internet, vous pourrez commencer !

### Comment activer et se connecter à votre compte

Étape 1 → Allumez le Chromebook en appuyant sur le bouton Power dans le coin supérieur droit du clavier (voir ci-dessus). Vous devriez voir un écran vous invitant à vous connecter à votre Chromebook (à gauche). Sélectionnez suivant

Étape 2  $\rightarrow$  Entrez votre nom d'utilisateur (Numéro d'identification de l'étudiant)

**Étape 3**  $\rightarrow$  Entrez le mot de passe de votre école

**Étape 4**  $\rightarrow$  Cliquez sur "Se connecter".

**Note supplémentaire**  $\rightarrow$  Si vous obtenez une erreur de connexion sans fil, assurez-vous de choisir votre réseau domestique.

### Ajout de réseaux Wi-Fi

This device is managed by philasd.org.

Sign in with a different account

Please click "Next" to continue signing in to your philasd.org

Si vous avez réussi à vous connecter à votre compte mais que vous devez ajouter votre réseau Wi-Fi, vous verrez ce message lorsque vous activerez votre navigateur Chrome. Suivez les étapes ci-dessous pour ajouter votre réseau domestique. Veuillez noter que vous aurez besoin du SSID (ou nom) du réseau que vous souhaitez rejoindre, et du mot de passe de ce réseau pour y accéder

|   | sper_philed.org x +     t → ♂ @ appar_philed.org redirector     No internet     Try:     Chacking the network cables, modem,     Beconnecting to Wi-1     Beconnecting to Wi-1     Beconnecting to Wi-1 | <ul> <li>Si vous obtenez ce message, vous devrez ajouter votre réseau.</li> <li>1. Accédez à votre «Status Bar» pour afficher vos connexions wifi. Vous verrez une liste des réseaux disponibles.</li> <li>a. Si vous voyez votre réseau, sélectionnez-le et entrez le mot de passe.</li> <li>2. Si votre réseau n'est pas répertorié, cliquez sur l'icône pour ajouter votre réseau</li> </ul> |                                                                                                    |
|---|----------------------------------------------------------------------------------------------------|----------------------------------------------------------------------------------------------------|----------------------------------------------------------------------------------------------------|
|   | ERE, ATEMET_DECOMECTED                                                                                                    |                                                                                                    | Xininghomes     Xininghomes     Advance     Xining Boom speaker 2.k     Xining You     Yencon 7914-684.d |
| 0 | Ģ                                                                                                    | Status BarBarro                                                                                                    | e d'état Barre d'état                                                                                    |

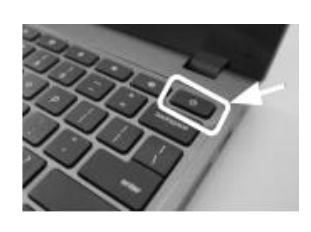

Sélectionnez votre réseau WiFi dans la liste des

réseaux locaux disponibles

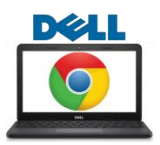

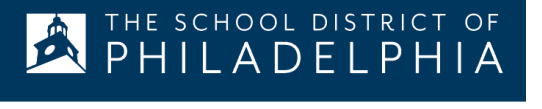

### Connexion à StudentNet

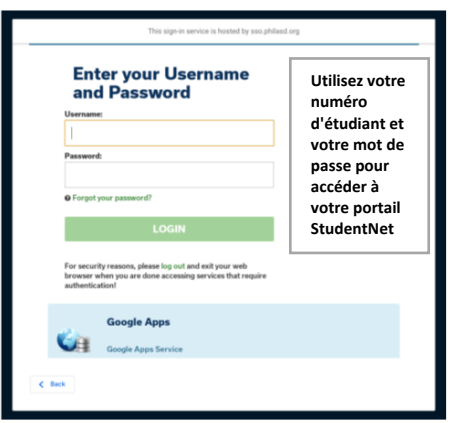

Étape 1 -> Accédez à votre navigateur Internet Chrome

**Étape 2**  $\rightarrow$  Entrez votre nom d'utilisateur (numéro d'identification de l'étudiant)

**Étape 3**  $\rightarrow$  Entrez le mot de passe de votre école

**Étape 4**  $\rightarrow$  Cliquez sur "Login".

### Accès aux ressources et à la salle de classe Google dans le campus Infinite

Une fois connecté, sélectionnez le "**Message Center**" dans le menu situé à gauche de l'écran. À partir de là, vous pourrez accéder au Student Launchpad, aux applications, aux manuels scolaires en ligne et aux applications de la G Suite telles que Drive, Docs et Google Classroom.

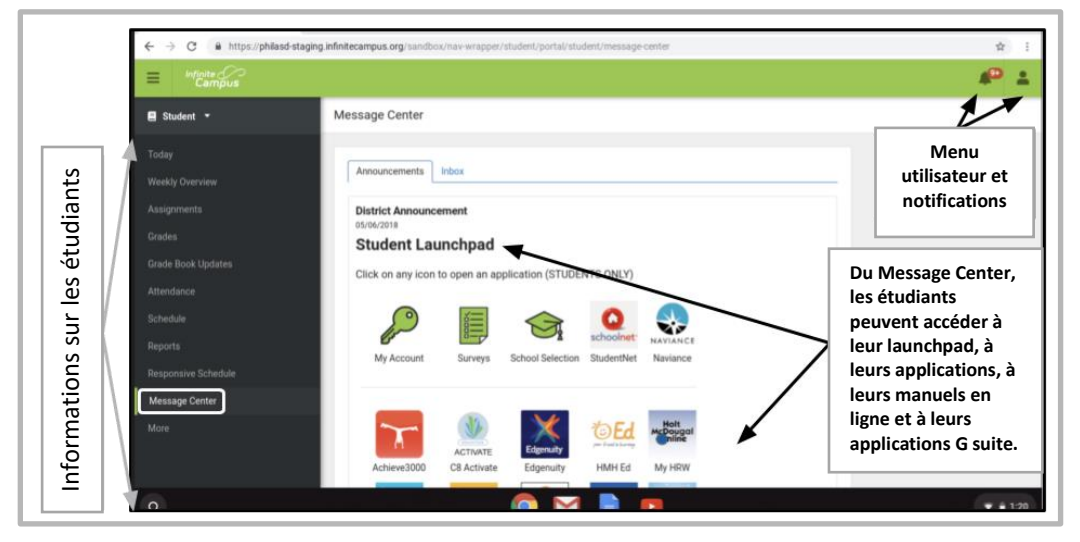

## Comment accéder à Chrome et naviguer sur le Chromebook Desktop

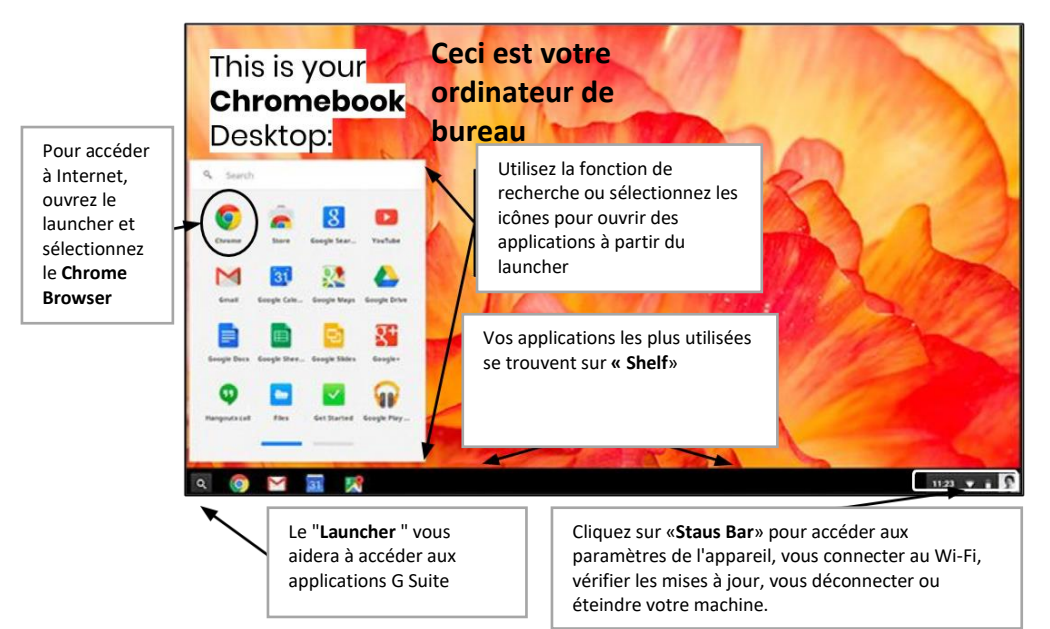

Le Chromebook Desktop comporte trois zones principales auxquelles les utilisateurs doivent accéder : (1) le "Launcher" donne accès au navigateur Chrome et aux autres applications de la G Suite, (2) le "shelf " affiche les applications que vous utilisez fréquemment, et (3) le "status Bar" qui se développe en un menu qui vous permet de régler les paramètres de votre appareil, de surveiller votre Wi-Fi, de vous déconnecter et d'éteindre le Chromebook

Translation & Interpretation Center (4/2020)

Parent Student Stepper for District Dell Chrome (French)